Hauptübersicht Online-Hilfe für VideoMaster 101 <u>NEUER ONLINE-SERVICE 1.8.1995!</u> <u>Wie die Online-Hilfe für VideoMaster 101 benutzt wird</u> <u>Das Hauptmenue</u> <u>Listen drucken</u> <u>Etiketten drucken</u> <u>Nutzungsbedingungen</u> <u>English language Online-Help</u> Distributions-Info

### Urheberrechtshinweis:

# VideoMaster 101

(C) Copyright 1992-1995 by Joachim Hornig.

All rights reserved.

Diese Software sowie die dazugehörige Dokumentation (*VMASTER.WRI*) sowie die entsprechende Online-Hilfe-Datei (*VMASTER.HLP*) sind urheberrechtlich geschützt!

Unerlaubte Reproduktion und/oder Vertrieb der Programme/Dokumentationen bzw. der Abbildungen, komplett oder in Teilen wird zivil- und strafrechtlich verfolgt. Das Programm und die Online-Hilfe dürfen unentgeltlich kopiert und weitergegeben werden- dabei wird eine geringe Kopiergebühr nicht beanstandet; eine kommerzielle Verwertung der Software darf nur mit ausdrücklicher, schriftlicher Genehmigung von SOUND & VISION erfolgen. Dies ist eine kostenlose, voll funktionsfähige, unregistrierte Demo-Version; dabei wurde allerdings die Anzahl der zu bearbeitenden Datensätze beschränkt. Sie können eine voll funktionsfähige Version per Nachnahme oder V-Scheck bei SOUND & VISION bestellen (gehen Sie dazu in das Kapitel <u>Bestellinformation</u>

Die registrierte Version enthält ein gedrucktes Handbuch; außerdem wird dieser Hinweis nicht eingeblendet. Ich akzeptiere, daß diese Version von VideoMaster nur für Probezwecke eingesetzt werden darf und weitergehende, permanente Nutzung den Erwerb der Vollversion voraussetzt. Für die Nutzung gelten die <u>Nutzungsbedingungen</u>:

# Software-Lizenzvertrag (Nutzungsbedingungen)

WICHTIGER HINWEIS: Die nachfolgenden Bedingungen gelten für die Überlassung der beigefügten Software. Durch das Öffnen der beigefügten versiegelten Software-Verpackung bzw. weitere Nutzung dieser Software (bei Download-Versionen) wird ein Lizenzvertrag zu diesen Bedingungen abgeschlossen. Wenn Sie mit diesen Vertragsbestimmungen nicht einverstanden sind, so dürfen Sie die Disketten-Packung nicht öffnen bzw. müssen das Programm sofort beenden. Geben Sie in diesem Fall die ungeöffnete Diskettenpackung und alle anderen Teile des erworbenen Produktes (einschl. allen schriftlichen Materials und der Verpackung) unverzüglich dort, wo Sie das Produkt erworben haben, gegen Rückerstattung des Kaufpreises zurück bzw. entfernen Sie das Programm dauerhaft von Festplatten o.ä.

#### 1.Vertragsgegenstand

Gegenstand des Vertrages ist das auf dem Datenträger (Diskette) aufgezeichnete Computerprogramm, die gelieferten Datenbanken, die Programmbeschreibung (Handbuch) sowie sonstiges zugehöriges schriftliches Material, im folgenden auch Software genannt. Wir machen darauf aufmerksam, dass es nach dem Stand der Technik nicht möglich ist, Computerprogramme so zu erstellen, dass sie in allen Anwendungen und Kombinationen fehlerfrei arbeiten. Gegenstand des Vertrages ist daher nur eine Software, die im Sinne der Programmbeschreibung und der Bedienungsanleitung grundsätzlich brauchbar ist.

### 2.Kopierverbot

Das lizensierte Programm sowie die Dokumentation darf vom Kunden weder ganz noch auszugsweise kopiert werden, mit Ausnahme der Herstellung einer maschinenlesbaren Kopie der Software zu Sicherungszwecken. Auf jeder vom Kunden zu diesem Zweck angefertigten Kopie ist deutlich lesbar der vollständige Hinweis auf Vertraulichkeit, Eigentums- und Urheberrecht anzubringen. Für die Dauer des Vertrages gilt das einfache, nicht ausschliessliche und persönliche Recht, die beiliegende Original-Software auf einem einzelnen Computer (d.h. mit nur einer einzigen CPU) und nur an einem Ort zu nutzen. Dem Lizenznehmer ist untersagt, ohne vorherige schriftliche Genehmigung von SOUND & VISION die Software oder das zugehörige schriftliche Material gegen Entgelt an Dritte weiterzuveräussern (unentgeltliche Weitergabe bzw. Erhebung einer geringen Kopiergebühr sind gestattet), ohne vorherige schriftliche Genehmigung von SOUND & VISION die Software abzuändern, zu übersetzen, zurückzuentwickeln, zu entkompilieren oder zu entassemblieren, von der Software abgeleitete Werke zu erstellen oder das schriftliche Material zu vervielfältigen, es zu übersetzen oder abzuändern oder vom schriftlichen Material abgeleitete Werke zu erstellen.

#### 3. Übertragung des Benutzungsrechtes

Das Recht zur Benutzung der Software kann nur mit vorheriger schriftlicher Einwilligung von SOUND & VISION und nur unter den Bedingungen dieses Vertrages an einen Dritten übertragen werden. Vermietung und Verleih der Software sind ausdrücklich untersagt.

#### 4.Dauer des Vertrages

Der Vertrag läuft auf unbestimmte Zeit. Das Recht des Lizenznehmers zur Benutzung der Software erlischt automatisch ohne Kündigung, wenn er eine Bedingung dieses Vetrages verletzt. Bei Beendigung des Nutzungsrechtes ist er verpflichtet, die Originaldiskette(n) wie alle Kopien der Software einschl. etwaiger abgeänderter Exemplare, sowie das schriftliche Material auf eigene Kosten zu vernichten.

#### 5. Schadensersatzanspruch

Die Schutz- und Urheberrechte an der lizensierten Software stehen SOUND & VISION, insbes. J.Hornig, Wanne-Eickel, zu. Der Kunde kann für jede Verletzung solcher Schutzrechte, die er zu vertreten hat, von SOUND & VISION resp. dem Urheberrechtsinhaber in Anspruch genommen werden.

#### 6. Gewährleistung

Dem Kunden ist bekannt, dass nach dem heutigen Stand der Technik Fehler in den Programmen und in der dazugehörigen Dokumentation nicht ausgeschlossen werden können. Gewährleistungsansprüche sind ausdrücklich ausgeschlossen. Es wird keine Gewähr dafür übernommen, daß die Programmfunktionen den Anforderungen des Kunden genügen oder in der von ihm getroffenen Auswahl zusammenarbeiten. Ebenso ist eine Haftung für entgangenen Gewinn, für Schäden an oder Verlust der gespeicherten Daten sowie für andere mittelbare bzw. Folgeschäden ausgeschlossen, soweit nicht vorsätzliches Verhalten von SOUND & VISION vorliegt. Gegenüber Kaufleuten wird auch die Haftung für

grobe Fahrlässigkeit ausgeschlossen. Zusagen von Dritten (Zwischenverkäufern) sind für SOUND & VISION nicht bindend. Etwaige über die Programmbeschreibung hinausgehende Zusagen müssen schriftlich von SOUND & VISION bestätigt werden.

#### 7. Up-Dates

SOUND & VISION ist berechtigt, Aktualisierungen der Software nach eigenem Ermessen zu erstellen. SOUND & VISION ist nicht verpflichtet, Aktualisierungen des Programms solchen Lizenznehmern zur Verfügung zu stellen, die die Registrierung nicht unterzeichnet an SOUND & VISION zurückgesandt oder die Aktualisierungsgebühr nicht bezahlt haben. SOUND & VISION hat das Recht, die Aktualisierung ohne Angabe von Gründen zu verweigern.

#### 8. Unwirksamkeit von Vertragsbestimmungen

Sollten einzelne oder mehrere Bestimmungen dieses Vetrages unwirksam sein oder werden, wird dadurch die Wirksamkeit dieses Vertrages im übrigen nicht berührt. Die unwirksame/n Bestimmung/en ist/sind dann in dem Sinne umzudeuten oder zu ergänzen, dass der damit ursprünglich beabsichtigte wirtschaftliche Zweck in rechtlich zulässiger Weise erreicht wird. Als Gerichtsstand gilt Wanne-Eickel als vereinbart. Vom Lizenzvertrag abweichende Bestimmungen bedingen der Schriftform. Wanne-Eickel, 30.7.1995

### Online-Hilfe für VideoMaster 101

VideoMaster 101 verfügt über die sog. Kontext-bezogene Online-Hilfe. Sie können die Online-Hilfe von jedem Punkt des Programms aufrufen, indem Sie die *F1*-Taste betätigen.

Abhängig von der augenblicklichen Position im Programm wird das entsprechende Thema eingeblendet. Daneben können Sie anhand des Index oder der Suchfunktion Informationen in der Online-Hilfe nachschlagen. Um zum Hilfe-Index zurückzukehren, nachdem Sie diese Informationen gelesen haben, klicken Sie auf die Schaltfläche **Zurück**.

Die Online-Hilfe ist so strukturiert, dass Sie mit Hilfe der << bzw. >> Tasten die Hilfe-Texte zu den Menues von VideoMaster 101 der Reihenfolge nach durchblättern können. Ausgangspunkt ist dabei die Hauptübersicht. In den jeweiligen Erklärungen finden Sie grün markierte Hinweise. Wenn Sie diese Hinweise anklicken, so erfolgt der Sprung in ein anderes Hilfe-Kapitel.

**So verwenden Sie den Hilfe-Index:**Wählen Sie **Suchen** aus. Blättern Sie mit Hilfe der Bildlaufleiste im Stichwortverzeichnis, bis Sie das entsprechende Thema gefunden haben und klicken diesen Punkt per Doppelklick an. Anschliessend klicken Sie die **Gehe zu** Taste an und das entsprechende Thema wird eingeblendet

Rückkehr zum vorhergehenden Thema: Klicken Sie auf die Schaltfläche Zurück. Beenden der Hilfe: Durch gleichzeitige Eingabe von ALT+F4 bzw. Datei beenden Die Elemente des Hauptmenues Eingabefelder Menueleiste Das Cassetten-Fenster Der Rollbalken Die Anzeige der letzten Eingaben

#### Eingabefelder im Hauptmenue

Es stehen zur Eingabe Ihrer Daten folgende Eingabefelder zur Verfügung:

| Eingabefeld      | Art n           | nax.Länge         | Min.     | Max.     |
|------------------|-----------------|-------------------|----------|----------|
| Cassette Nr.     | numerisch       |                   | -32.768  | 32.767   |
| Bandstelle       | numerisch       |                   | -32.768  | 32.767   |
| Beginn           | Zeit            |                   | 00:00:00 | 23:59:59 |
| Ende             | Zeit            |                   | 00:00:00 | 23:59:59 |
| Aufnahmedatum    | Datum           |                   |          |          |
| Genre            | alpha-numerisch | 20 Zeichen        |          |          |
| Filmtitel        | alpha-numerisch | 60 Zeichen        |          |          |
| Darsteller       | alpha-numerisch | 40 Zeichen        |          |          |
| Darsteller       | alpha-numerisch | 40 Zeichen        |          |          |
| Darsteller       | alpha-numerisch | 40 Zeichen        |          |          |
| Regie            | alpha-numerisch | 40 Zeichen        |          |          |
| Herstellungsjahr | . alpha-nur     | nerisch 04 Z      | eichen   |          |
| Suchtitel        | alpha-numerisch | bis zu 20 Zeichen |          |          |

Bei den alpha-numerischen Eingabefeldern wie **Darsteller** bzw. **Regie** empfehlen wir, die Nachnamen den Vornamen voranzustellen, um eine sinnvolle Sortierung bei Ausgabe auf Bildschirm bzw. Drucker sicherzustellen. Beispiel: statt **Gary Cooper** empfehlen wir die Eingabe **Cooper, Gary**. Weiterhin empfehlen wir beim Eingabefeld **Filmtitel** das Verschieben von Artikeln an das Ende der Eingabe. Beispiel: statt **Die glorreichen 7** empfehlen wir die Eingabe **Glorreichen 7,Die**.

Unter den Eingabefeldern finden Sie außerdem weitere Nöglichkeiten, die verschiedenen Standards der Videoprogramme festzulegen. Die jeweiigen Anzeigen ändern sich durch anklicken der entsprechenden Kästchen, Folgende Wahlmöglichkeiten stehen zur Wahl:

Color oder schwarz-Weiß, Mono oder Stereo, Dolby Surround-Sound. Weiterhin können Sie durch anklicken aus einer Anzahl verschiedener Sprachversionen auswählen: Deutsche Fassung, englische Fassung etc.

### **Die Menueleiste im Hauptmenue**

Die Menueleiste befindet sich am oberen Bildschirmrand. Sie enthält folgende Felder:

<u>Datei</u> Ausgabe

Bilder Info

Info

Wenn Sie eines der unter diesen Bezeichnungen verborgenen Menues öffnen wollen, so klicken Sie das gewünschte Feld mit der Maus an oder drücken Sie die Tastenkombination *ALT* plus dem unterstrichenen Buchstaben (also bei *Datei* z.B. *ALT+D*).

#### Menueleiste im Hauptmenue: DATEI

Unter diesem Menuepunkt können Sie folgende Programmpunkte anwählen: Hilfe

**Titel speichern**: Durch Anklicken dieses Menuepunktes mit der Maus wird der auf dem Bildschirm angezeigte Datensatz abgespeichert. Sie können dies auch durch Drücken der Funktionstaste *F12* erreichen. Sollten Sie einen Datensatz verändert haben, so werden Sie vor dem Weiterblättern gefragt, ob Sie den entsprechenden Datensatz speichern wollen.

**Titel löschen:** Der auf dem Bildschirm angezeigte Datensatz wird durch Anklicken dieses Menuepunktes bzw. Drücken von *F4* gelöscht. Durch erneute Bestätigung wird vermieden, daß ein Datensatz unbeabsichtig gelöscht wird. Der Datensatz enthält nach dem Löschvorgang die Bezeichnung

**"Gelöscht"** im Feld **Filmtitel**. Völlig entfernt wird dieser gelöschte Datensatz erst bei <u>Neuerstellung des</u> <u>Index</u>, bei dem auch die gesamte Datei von gelöschten Datensätzen befreit wird.

#### <u>Neuer Titel</u> <u>Genre korrigieren</u> <u>Cassette anzeigen</u> Index neu erstellen

**Ende:** Wenn Sie diesen Menuepunkt anklicken, wird das Programm verlassen. Sie können auch durch Betätigen von *F11* VideoMaster verlassen.

Menueleiste im Hauptmenue:AUSGABE Unter diesem Menuepunkt können Sie folgende Programmpunkte anwählen: Listen Etiketten

**Menueleiste im Hauptmenue:BILDER** Unter diesem Menuepunkt können Sie folgende Programmpunkte anwählen: Bild zeigen Bild laden Bild löschen Vollbild anzeigen

### **Bild einblenden (Hauptmenue)**

Wenn Sie einem Datensatz ein bestimmtes Bild zugeordnet haben, so wird dies nur angezeigt, wenn diese Funktion angewählt ist. Klicken Sie dazu den Menuepunkt mit der Maus an. Bitte beachten Sie, daß ein Durchblättern aller Datensätze mit einer großen Anzahl vorhandener Bilder zu einem Abbruch des Programms wegen Mangels an Speicherplatzes führen kann. Wir empfehlen deshalb, nur das jeweils zum aktuellen Datensatz passende Bild einzuschalten.

#### **Bild laden (Hauptmenue)**

In der Mitte des Bildschirms befindet sich am oberen Rand ein freies Bild-Feld. In diesem Feld wird eine von Ihnen ausgewählte Grafik angezeigt. Dabei handelt es sich um eine Bitmap-Grafik im **BMP**-Format. Wenn Sie diese Grafik durch ein Bild Ihrer Wahl ersetzen wollen, so klicken Sie diesen Menuepunkt an und es öffnet sich ein Fenster über dem Hauptmenue, das Ihnen eine Dateiauswahl eröffnet. Klicken Sie das entsprechende Verzeichnis und die gewünschte Datei an. Sofern es sich um ein kompatibles BMP-Bild handelt, wird es nun in dem Bild-Feld eingeblendet. Wenn Sie ausserdem dieses Bild immer auf den Bildschirm rufen möchten, wenn der entsprechende Datensatz angezeigt wird, so können Sie es in Zusammenhang mit dem angezeigten Datensatz abspeichern. Bitte beachten Sie jedoch, dass Sie möglichst ein Bild verwenden, das sich ständig auf Ihrer Festplatte befindet, da es ansonsten zu Fehlermeldungen kommen kann!

**Bild löschen (Hauptmenue)** Wenn Sie diesen Menuepunkt anwählen, wird das vorhandene Bild nach abspeichern des Datensatzes nicht mehr mit diesem in Verbindung gebracht und angezeigt. Sie können nunmehr auch ein neues Bild dem Datensatz zuordnen.

**Vollbild anzeigen (Hauptmenue)** Nach Auswahl dieses Menuepunktes wird ein vorhandenes Bild auf einem neuen Bildschirm angezeigt. Um die Anzeige verschwinden zu lassen, müssen Sie mit der Maus auf eine beliebige Stelle innerhalb dieses Bildes klicken.

**Menueleiste im Hauptmenue:INFO** Unter diesem Menuepunkt erfahren Sie, welche Versionsnummer die gerade von Ihnen benutzte Fassung von VideoMaster besitzt.

#### Neuen Titel eingeben

Wenn Sie einen neuen Datensatz eingeben möchten, so klicken Sie diesen Punkt im Hauptmenue an oder betätigen Sie die *F2*-Taste. Alle Eingabefelder werden gelöscht und der <u>Rollbalken</u> springt eine Position weiter. Sie können nunmehr die von Ihnen gewünschten Daten eingeben.

#### Titel zuvor suchen:

Wenn Sie sich nicht sicher sind, ob der einzugebende Titel bereits gespeichert ist, so können Sie nach einem Filmtitel suchen. Wechseln Sie zu diesem Zweck in das Feld **Suchtitel** (Tastenkombination **ALT+S**) und geben Sie den Titel Ihrer Wahl ein. Bereits bei der Eingabe des ersten Buchstabens wird der erste zu diesem Buchstaben passende Titel angezeigt; liegt kein Eintrag zur Suchabfrage vor, so erfolgt auch keine Anzeige. Die Eingabe des Suchtitels kann bis zu 20 Zeichen lang sein; dabei spielt es keine Rolle, ob Sie Groß- oder Kleinbuchstaben eingeben. Wenn Sie die Suche mit dem gewünschten Suchtitel fortsetzen möchten, so betätigen Sie lediglich die **RETURN**-Taste und die Suche wird fortgesetzt. Suche nach Cassetten-Nummern: <u>Cassette anzeigen</u>

### Genre korrigieren

VideoMaster bietet Ihnen die Möglichkeit, dem eingegebenen Datensatz ein Genre zuzuweisen, also z.B. *Western, Science-Fiction, Komödie* etc. Diese Zuweisung ist nicht zwingend notwendig. Sollten Sie ein neues Genre festlegen wollen, dann klicken Sie vor Eingabe eines neuen Datensatzes bitte diese Funktion an. Sie können damit im Feld **Genre** einen neuen Text eingeben, der dann bei Abrufen des Titels angezeigt wird und gleichzeitig auch für andere Datensätze verwendet werden kann. <u>Eingabefelder</u>

#### Cassette anzeigen

Im unteren Teil des Bildschirms sehen Sie ein Fenster mit der Bezeichnung **Cassette Nr.?**. Dieses Feld bietet Ihnen die Möglichkeit, den Inhalt einer bestimmten Cassetten-Nummer anzeigen zu lassen. Zu diesem Zweck geben Sie bitte die gewünschte Nummer im Eingabe-Feld **Cassette-Nr.** an und drücken die Funktionstaste **F8**. Sollten Datensätze für diese Cassetten-Nummer gespeichert sein, so werden diese in numerisch aufsteigender Reihenfolge im Fenster angezeigt. Sollten mehr Titel vorhanden sein als Platz im Fenster vorhanden ist, so erscheint auf der rechten Seite des Fensters ein <u>Rollbalken</u>, mit dessen Hilfe Sie die Liste der Titel durchblättern können.

Wenn Sie einen der im Fenster befindlichen Titel aufrufen möchten, so klicken Sie den gewünschten Titel per Doppelklick an.

#### Index neu erstellen

VideoMaster basiert auf einem Index-System zum schnellen Auffinden von Datensätzen. Dieses Index-System liefert einen sog. *Zeiger* auf den gesuchten Datensatz und ermöglicht somit den schnellen Zugriff. Bei Löschen eines Datensatzes wird nicht automatisch der entsprechende Index-Eintrag entfernt, sondern nur als gelöscht gekennzeichnet. Sollten Sie oftmals Datensätze gelöscht haben, so beanspruchen diese Index-Einträge u.U. einen gewissen Speicherplatz auf Ihrer Festplatte. VideoMaster bietet Ihnen die Möglichkeit, Ihre Datei neu zu organisieren, d.h. gelöschte Datensätze aus der Hauptdatei <u>und</u> den Index-Dateien zu entfernen. Gleichzeitig ist dieser Menuepunkt dann sinnvoll, wenn durch Fehler auf Ihrer Festplatte die verschiedenen Indices nicht mehr korrekt aufzufinden sind. Fertigen Sie nach Möglichkeit vor Erstellung neuer Indices und somit einer Neuorganisation Ihrer Hauptdatei entsprechende Sicherungskopien der Dateien an. Sie finden diese auf Ihrer Festplatte im Unterverzeichnis **vmaster**. Anschliessend klicken Sie den Menuepunkt *Index neu erstellen* an. Um versehentliche Neuorganisation zu vermeiden, werden Sie vor dem Start gefragt, ob Sie wirklich den Index reorganisieren wollen. Erst nach erneuter Bestätigung erfolgt die Reorganisation Ihrer Daten.

#### **Das Cassetten-Fenster**

Im unteren Teil des Bildschirms sehen Sie ein Fenster mit der Bezeichnung **Cassette Nr.?**. Dieses Feld bietet Ihnen die Möglichkeit, den Inhalt einer bestimmten Cassetten-Nummer anzeigen zu lassen. Zu diesem Zweck geben Sie bitte die gewünschte Nummer im Eingabe-Feld **Cassette-Nr.** an und drücken die Funktionstaste **F8**. Sollten Datensätze für diese Cassetten-Nummer gespeichert sein, so werden diese in numerisch aufsteigender Reihenfolge im Fenster angezeigt. Sollten mehr Titel vorhanden sein als Platz im Fenster vorhanden ist, so erscheint auf der rechten Seite des Fensters ein <u>Rollbalken</u>, mit dessen Hilfe Sie die Liste der Titel durchblättern können.

Falls Sie einen der angezeigten Titel aufrufen wollen, so klicken Sie den gewünschten Titel mit doppeltem Mausklick an.

#### Der Rollbalken

Der Rollbalken ist ein grafisches Hilfsmittel, mit dem Sie sich schnell durch lange Listen oder große Mengen von Information bewegen können.

Blättern einzelner Datensätze: Klicken Sie mit Ihrer Maus entweder auf den unteren oder oberen Pfeil des Rollbalkens

**Springen innerhalb einer Datei:** *entweder* klicken Sie mit der Maus die Fläche innerhalb des Rollbalkens an

oder klicken Sie den Knopf innerhalb des Rollbalkens an und bewegen Sie ihn mit gedrückter Maustaste

#### Die Anzeige der letzten Eingaben

Auf der rechten Seite des Bildschirms sehen Sie ein Fenster mit der Bezeichnung **Letzte Eingaben**. Bei Start von VideoMaster werden darin die letzten sechs eingegebenen Datensätze angezeigt, und zwar jeweils Casetten-Nummer, Bandstelle und Filmtitel. Dieses Fenster wird während der Eingabe von Daten ständig ergänzt; dabei wird die Liste jeweils um den letzten gespeicherten Titel erweitert. Damit haben Sie immer auf einen Blick eine Übersicht über die bearbeiteten Datensätze. Sollten mehr Titel vorhanden sein als Platz im Fenster vorhanden ist, so erscheint auf der rechten Seite des Fensters ein <u>Rollbalken</u>, mit dessen Hilfe Sie die Liste der Titel durchblättern können.

Falls Sie einen der angezeigten Titel aufrufen wollen, so klicken Sie den gewünschten Titel mit doppeltem Mausklick an.

#### Sprache wählen

VideoMaster ist eine Software mit zweisprachiger Bedienerführung. Alle Angaben zu den einzelnen Eingabelfeldern, Menue-Texte sowie Warnhinweise und die Online-Hilfe sind sowohl in deutscher wie auch in englischer Sprache verfügbar. Der Wechsel von der deutschen zur englischen Version ist denkbar einfach: alles, was Sie dazu tun müssen, ist den Knopf in der oberen rechten Ecke des Hauptmenues anzuklicken.; beim erneuten Programmstart wird die zuletzt gewählte Sprachversion wieder angezeigt. Diese Funktion hate keinen Einfluß auf die von Ihnen bearbeiteten Daten!

#### Datei-Inhalt auflisten

Sie erreichen dieses Menue nach Auswahl von *Listen* aus der Menueleiste im Hauptmenue (*Ausgabe*).Dabei stehen Ihnen folgende Menuepunkte bzw. Bedienungselemente zur Auswahl: Datei:

<u>Hilfe</u>

**Bildschirm** 

<u>Drucker</u>

**Hauptmenue**: Wenn Sie diesen Menuepunkt anklicken erfolgt die Rückkehr in das Hauptmenue. **Ende:** Wenn Sie diesen Menuepunkt anklicken, wird das Programm verlassen. Sie können auch durch Betätigen von *F11* VideoMaster verlassen.

<u>Liste</u>

#### Listen-Ausgabe auf Bildschirm

Mit diesem Menuepunkt wird die gewünschte Liste auf dem Bildschirm ausgegeben. Legen Sie jedoch zunächst die *Form der Liste* (s.u.) fest. Sollten Sie mehr als 16384 Datensätze gespeichert haben, so müssen Sie die Anzahl der anzuzeigenden Cassetten durch Eingabe in den Feldern **Von Cassette** bzw. **Bis Cassette** anpassen.

#### Schrift wählen

Hiermit können Sie die Schriftart und -Farbe in einer Tabelle anpassen. Klicken Sie dazu den gewünschten Textteil an (grössere Teile markieren Sie durch Ziehen mit heruntergedrückter linker Maustaste, die gesamte Tabelle durch Klicken mit der linken Maustaste im obersten linken Feld der Tabelle markieren). Anschliessend legen Sie die gewünschte Schrift fest.

#### Sortieren

Die Liste wird zunächst unsortiert angezeigt; dabei werden die Datensätze in der Reihenfolge der Eingabe angezeigt. Wenn Sie die angezeigte Tabelle sortieren möchten, so können Sie diese Sortierung in aufsteigender Reihenfolge für eine gewünschte Spalte vornehmen. Somit erreichen Sie z.B. eine Sortierung nach Filmtiteln (Spalte 1), Cassetten-Nummern & Bandstellen (Spalte 2) oder Genres (Spalte 4). Die Sortierung ist sehr einfach: klicken Sie dazu die zu sortierende Spalte an und klicken Sie anschliessend auf den Sortier-Knopf. Die Daten sind nunmehr sortiert.

Nach Einlesen des Datenbestandes wird die erste Bildschirmseite automatisch angezeigt. Sie können nunmehr mit Hilfe des Rollbalkens in der Liste vor- bzw. zurückblättern.

#### Listen-Art festlegen

Hier können Sie festlegen, welche Form die gewünschte Liste haben soll. Vorgewählt ist die Form **Filmtitel**; durch Anklicken eines anderen Menuepunktes erfolgt die Wahl. Neben einer Auswahl eines bestimmten Bereichs von Cassetten-Nummern (Felder **Von Cassette** bzw. **Bis Cassette**) haben Sie folgende Möglichkeiten zur Verfügung:

#### Filmtitel

Es werden alle Titel in alphabetisch aufsteigender Reihenfolge ausgegeben. Dabei wird gleichzeitig die Cassette und die Bandstelle angezeigt, auf der sich der entsprechende Titel befindet.

#### Darsteller

Es werden alle Darsteller (soweit gespeichert) in alphabetisch aufsteigender Reihenfolge ausgegeben. Dabei wird gleichzeitig die Cassetten-Nummer und die Bandstelle sowie der entsprechende Filmtitel angezeigt.

#### Regisseure

Es werden alle Regisseure (soweit gespeichert) in alphabetisch aufsteigender Reihenfolge ausgegeben. Dabei wird gleichzeitig die Cassetten-Nummer und die Bandstelle sowie der entsprechende Filmtitel angezeigt.

# Listen-Ausgabe

VideoMaster's Tabellen-Viewer ermöglicht laden, speichern, editieren und Druck von Tabellen bzw. Listen im Excel-Format (**XLS**) oder im VideoMaster-eigenen **VTS**-Format. Weiterhin können Sie die Spalten-/ Reihen-Größe von nicht gesperrten Tabellen verändern, wenn z.B. die Schriftart geändert wurde( *Spalten- bzw. Reihen-Linie anklicken und in die gewünschte Richtung ziehen*). Bestimmen Sie zu Beginn die *Form der Liste* (s.u.).

(Für weitere Erläuterungen klicken Sie bitte auf den gewünschten Bereich des Bildes)

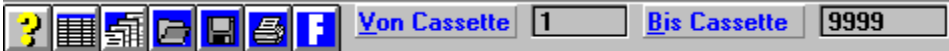

# Öffnen

Eine gewünschte Tabelle wird geladen (Formate s.o.)

#### Schrift wählen

Hiermit können Sie die Schriftart und -Farbe in einer Tabelle anpassen. Klicken Sie dazu den gewünschten Textteil an (grössere Teile markieren Sie durch Ziehen mit heruntergedrückter linker Maustaste, die gesamte Tabelle durch Klicken mit der linken Maustaste im obersten linken Feld der Tabelle markieren). Anschliessend legen Sie die gewünschte Schrift fest.

#### Speichern

Mit dieser Funktion speichern Sie die angezeigte tabelle im VideoMaster-eigenen VTS- oder Excel-Format.

#### Drucken

Es erfolgt die Ausgabe auf einem angeschlossenen Drucker. Die folgenden Funktionen werden zuvor ausgeführt:

#### Seite einrichten

Hier richten Sie die Tabelle für den Ausdruck auf einem angeschlossenen Drucker ein. (Für weitere Erläuterungen klicken Sie bitte auf den gewünschten Bereich des Bildes)

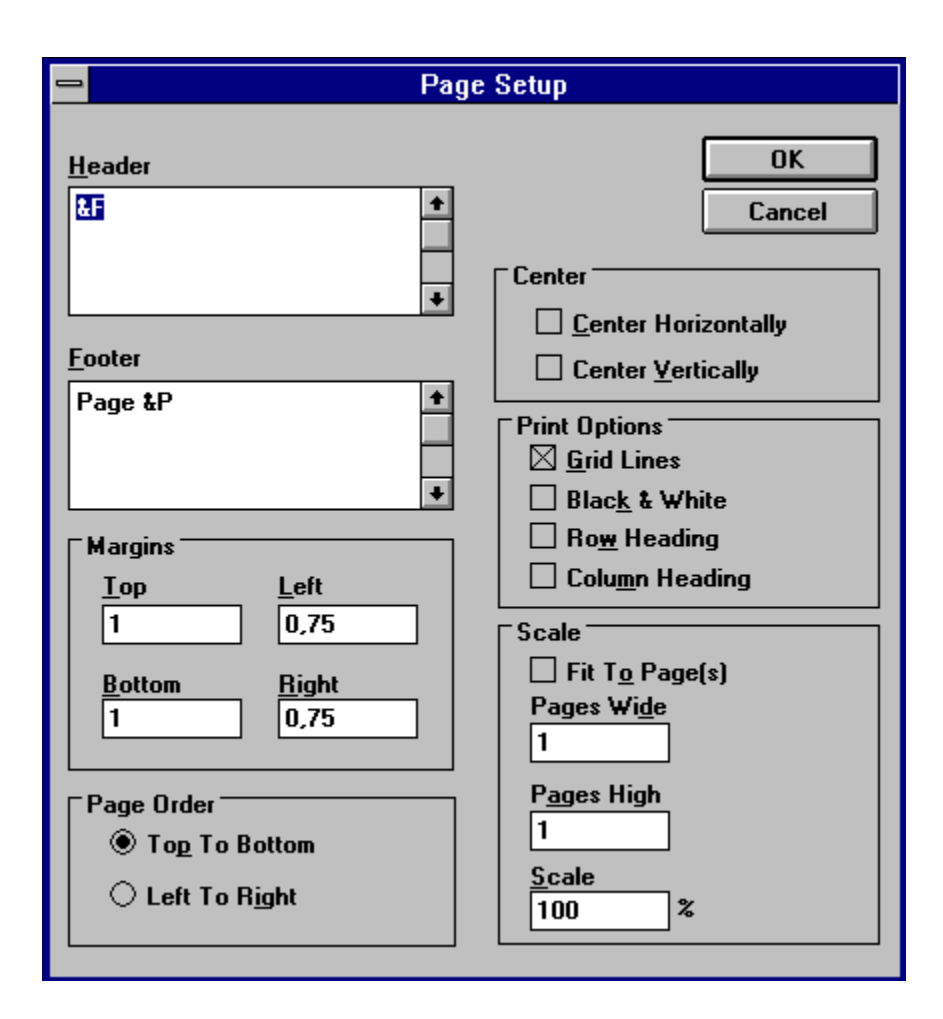

#### **Drucker einrichten**

Mit diesem Menuepunkt können Sie einen der angeschlossenen Drucker auswählen und konfigurieren, bevor Sie die entsprechende Tabelle ausdrucken.

Mit diesem Knopf rufen Sie die Online-Hilfe auf.

Eine unsortierte Liste wird erstellt und angezeigt.

Die Liste wird sortiert.

Eine gespeicherte Liste wird geöffnet.

Die angezeigte Liste wird gespeichert.

Die angezeigte Liste wird gedruckt.

Für den markierten Text wird eine Schriftart festgelegt.

Die erste Cassetten-Nummer der auszugebenden Liste.

Die letzte Cassetten-Nummer der auszugebenden Liste.

Tabelle drucken: Kopfzeile Ermöglicht die Formatierung von <u>Kopfzeilen</u>

#### Tabelle drucken: Fußzeile

Ermöglicht die Formatierung von Eußzeilen

Tabelle drucken: AusrichtungHier legen Sie fest, ob die Tabelle horizontal oder vertikal auf dem Blatt zentriert werden soll.

Druck-Optionen Grid-Lines: Linien von Spalten und Reihen drucken / Black & White: Ausdruck in schwarz/weiß / Row-Heading: Zeilen-Titel drucken / Column-Heading: Spalten-Titel drucken

Eingestellte Vorgaben für Druck übernehmen

Abbruch- Einstellungen verwerfen

Ränder für Ausdruck festlegen : Top=oben / Bottom=unten / Left=links / Right=rechts

Tabelle auf Seite einpassen und Vergrößerungsmaßstab einstellen

# Formatierung von Kopf- und Fußzeilen (Tabelle)

Folgende Formatierungen sind bei Kopf- und Fußzeilen möglich:

- &L Textausrichtung links für nachfolgende Zeichen
- **&C** Textausrichtung Mitte für nachfolgende Zeichen
- &R Textausrichtung rechts für nachfolgende Zeichen
- &D Druckt aktuelles Datum
- &T Druckt aktuelle Zeit
- &F Druckt Tabellen-Name
- &P Druckt Seiten-Nummer
- &P+Zahl Druckt Seitenzahl plus Zahl
- &P-Zahl Druckt Seitenzahl minus Zahl
- **&N** Druckt die Gesamtzahl der Seiten

Die folgenden Anweisungen müssen <u>vor</u> anderen Anweisungen stehen, da sie ansonsten nicht wirksam werden:

&B Schrift fett

&I Schrift kursiv

&U Zeile unterstreichen

&S Zeile durchstreichen

#### Etiketten erstellen

Sie erreichen dieses Menue nach Auswahl von *Etiketten* aus der Meueleiste im Hauptmenue (*Ausgabe*). In diesem Menue wird Ihnen die Möglichkeit eröffnet, Etiketten zu erstellen, mit denen Sie Ihre Videocassetten kennzeichnen können. Sie können dabei sowohl Daten aus Ihrer Datenbank übernehmen wie auch frei Etiketten beschriften. Dabei stehen Ihnen folgende Menuepunkte bzw. Bedienungselemente zur Auswahl:

#### Etiketten/Rücken bzw. Etiketten/oben

Sie finden hier zwei weißeFelder für das Etikett des Rückens bzw. für die Oberseite der Cassette. Im weißen Feld werden die gewählten Eingaben angezeigt und können bearbeitet bzw. formatiert werden. Dabei entspricht die Anzeige in den jeweiligen Feldern dem späteren Druckbild (WYSIWYG-Prinzip). Wenn Sie Daten aus Ihrer Datenbank übernehmen wollen, so geben Sie im Feld **Cassette Nr.** eine gewünschte Cassetten-Nummer an. Nach Betätigen der **RETURN**-Taste wird der Inhalt der gewünschten Cassette sowohl im Feld **Etiketten/Rücken** wie auch im weißen Feld **Etiketten/oben** angezeigt. Sie können nunmehr diesen Text bearbeiten. Wenn Sie keine Übernahme von Daten aus Ihrer Datenbank wünschen, so können Sie direkt einen Text in den weißen Feldern bearbeiten. Sie können dabei Textstellen markieren und mit Hilfe der Tastenkombination **SHIFT+ENTF** kopieren,mit **SHIFT+EINFG** wieder einfügen.

#### Menueleiste: Datei

<u>Hilfe</u>

Hauptmenue: Wenn Sie diesen Menuepunkt anklicken erfolgt die Rückkehr in das Hauptmenue. Etiketten laden & speichern

#### Etiketten formatieren

(Für weitere Informationen klicken Sie bitte auf den gewünschten Bereich.)

|--|--|

#### Hilfe

Drücken Sie F1 um zum gewünschten Thema die Online-Hilfe anzuzeigen.

#### Schrift-Name

Alle verfügbaren Windows-Schriften werden angezeigt und können verwendet werden.

Schrift-Größe

### Schrift fett (B) / kursiv (I) / unterstrichen

Ausrichtung: links, rechts, zentrieren, Blocksatz.

#### Etikett laden & speichern

#### Etketten laden

Sie haben die Möglichkeit, angezeigte Etiketten auf Disketten oder Festplatte zu speichern oder entsprechend zu laden. Dabei werden sowohl die Texte der Etiketten wie auch die entsprechenden Schriftarten und -grössen geladen. Dies erspart die erneute Festlegung von Schriften. Wenn Sie diesen Menuepunkt auswählen, so öffnet sich ein Fenster in der Bildschirm-Mitte und bietet Ihnen eine Dateiauswahl. Wählen Sie nunmehr per Mausklick die gewünschte Datei aus; nach Anklicken von OK werden die gewählten Etiketten angezeigt.

#### Etikett speichern

Wenn Sie diesen Menuepunkt auswählen, so öffnet sich ein Fenster in der Bildschirm-Mitte und bietet Ihnen eine Dateiauswahl. Wählen Sie nunmehr per Mausklick die gewünschte Datei zum Überschreiben aus bzw. geben Sie den neuen Dateinamen an; nach Anklicken von OK werden die gewählten Etiketten gespeichert.

#### Ausdruck Etiketten

Nach Anwahl dieses Menuepunktes bzw. Betätigen der Funktionstaste *F6* werden die in den weißen Feldern angezeigten Texte in den angezeigten Schriften auf einem angeschlossenen Drucker ausgegeben. Vergewissern Sie sich vor Beginn des Drucks, daß der entsprechende Drucker angeschaltet bzw. der korrekte Drucker in der Systemsteuerung angewählt wurde.

#### Fehlermeldungen

Zwar haben wir uns die grösste Mühe gegeben, trotzdem kann es aber das eine oder andere mal zu Fehlermeldungen kommen. Damit Sie etwas besser im Bilde sind, worum es sich dabei handeln könnte, haben wir, soweit es möglich war, Anzeigen eingebaut, die Ihnen die Nummer des Fehlers näher bezeichnen. Im Anschluss haben wir eine Auswahl an möglichen Fehlermeldungen aufgelistet, die Ihnen dabei helfen kann, diese Fehler zu beheben.

- Code Meldung
- 5 Unzulässiger Funktionsaufruf
- 6 Überlauf
- 7 Speicherkapazität reicht nicht aus
- 13 Unverträgliche Datentypen
- 14 Speicher für Zeichenfolge nicht ausreichend
- 16 Zeichenfolgenformel zu komplex
- 17 Programmausführung nicht fortsetzbar
- 28 Nicht genügend Stapelspeicher
- 48 Fehler beim Laden einer DLL
- 51 Interner Fehler
- 52 Falscher Dateiname oder falsche Dateinummer
- 53 Datei nicht gefunden
- 54 Falscher Dateimodus
- 55 Datei bereits geöffnet
- 57 Geräte-E/A-Fehler
- 58 Datei existiert bereits
- 59 Falsche Datensatzlänge
- 61 Diskette/Festplatte voll
- 63 Falsche Datensatznummer
- 64 Falscher Dateiname
- 67 Zu viele geöffnete Dateien
- 68 Gerät nicht verfügbar
- 70 Zugriff verweigert
- 71 Diskette/Festplatte nicht bereit
- 74 Verlagern auf ein anderes Laufwerk nicht möglich
- 75 Pfad/Datei-Zugriffsfehler
- 76 Pfad nicht gefunden
- 122 Schlüssel nicht gefunden
- 123 Index-Ende erreicht
- 290 Daten im falschen Format
- 482 Druckerfehler
- 520 Die Zwischenablage kann nicht gelöscht werden
- 521 Die Zwischenablage kann nicht geöffnet werden

**English Language Online-Help** The english language online-help is available when you select the Union Jack in the main menu first and then press F1 again.

#### Neuer Online-Service ab 1.8.1995!

Sie finden in in einigen CompuServe-Foren eine Datei mit der Bezeichnung SVONLINE.EXE. Dabei handelt es sich um eine selbstentpackende Datei, die ein Windows-Write-Dokument mit weiteren Hinweisen und Bildern zu einem ab 1.8.1995 erreichbaren Online-Service bietet.

(Foren/Stand 21.6.95: **GERNET**/Telekommunikation, **MUTFORUM**/ Infothek DFÜ, **PEARL**/Neue Uploads, **WINUTIL**/Reviews News Demos, weitere Foren folgen). Dort werden diese Informationen auch ständig ergänzt.

Hier vorab einige Text-Informationen:

# SOUND & VISION ONLINE Ab 1.8.1995 am Netz!

Ab 1.August 1995 gibt es einen neuen Online-Dienst, der 24 Stunden am Tag innerhalb und ausserhalb Deutschlands erreichbar ist. Sie erhalten in diesem Dokument eine kurze Übersicht über die verfügbaren Dienste.

Sie erreichen SOUND & VISION ONLINE unter der Rufnummer 02325/33230 und den Einstellungen 9600 Baud, 8 Datenbits, 1 Stopbit (keine Parität). Beim ersten Kontakt erhalten Sie eine Beschreibung des Ladevorgangs durch ein bedienerfreundliches Menue; anschließend können Sie die Software und verfügbare Datenbanken und Kataloge sowie Bilder und Grafiken kostenlos auf Ihren Rechner laden. Dabei ist SOUND & VISION ONLINE in erster Linie ein Offline-Dienst, um Ihnen hohe Telefongebühren zu ersparen, d.h. Sie laden die gewünschten Datenbanken, Kataloge, Bilder etc. auf Ihren Rechner und können dann ohne laufende Telefongebühren bequem alle Informationen sichten.

## <<<WICHTIGER HINWEIS FÜR SOFTWARE-AUTOREN AM ENDE!!>>>

# Übersicht

SOUND & VISION ONLINE bietet Ihnen in der ersten Phase folgende Kataloge bzw. Dienste zur Auswahl:

(alle Bilder wurde für Bildschirme mit 256+ Farben erstellt)

# **Englische Videofilme**

Mit SOUND & VISION ONLINE sind besonders die Filmfans immer Up-To-Date: mehr als 18.000 Videofilme in der englischen Originalversion sind lieferbar, vom top-aktuellen Kinofilm bis zur Dokumentation; dabei finden Sie die aktuellen Neuheiten über einen Zeitraum von bis 3 Monaten vollständig aufgelistet! Sie können alle gewünschten Titel außerdem sofort online bestellen! Daneben haben Sie ab September die Möglichkeit, in einer der umfangreichsten Video-Datenbanken nicht nur den gesuchten Titel zu finden- Sie können auch Inhaltsangaben oder aktuelle Cover anzeigen lassen und gewünschte Darsteller in einem bereits über 20.000 verschiedene Einträge umfassenden Register suchen!

# **Musikvideos**

Sie haben die Auswahl unter mehr als 4.500 verschiedenen Musikvideos aus ganz Europa- vom topaktuellen Live-Concert bis zur Oper. Im System sind ständig die aktuellen Neuheiten aufgelistet; alle Titel können sofort online bestellt werden. Ausserdem ist ab September Europas umfangreichstes Nachschlagewerk für Musikvideos, DAS MUSIKVIDEO HANDBUCH online abrufbar! Hier finden Sie dann garantiert den gewünschten Interpreten...

# **Deutsche Videofilme**

Damit wird der Überblick über die europäische Filmszene perfekt: Sie finden ständig die aktuellen Neuheiten des deutschen Videomarktes im Überblick und können den gesuchten Titel sofort online bestellen!

# **Erotik-Videos**

Für Sie zusammengestellt: viele hundert der aufregendsten Erotik-Videos aus ganz Europa! Suchen Sie

sich Ihren Favoriten und bestellen Sie ohne Verzögerung online!

# Motorbücher

Sind Sie schon immer Fan z.B. des Jaguar E-Type gewesen und wollen mehr über diesen oder andere Klassiker wissen? Oder interesiert Sie die Formel 1? Wenn Sie Motorbücher über Klassiker, Sportwagen, Ereignisse oder Personen suchen, sind Sie hier richtig: Sie können in aller Ruhe aus einem großen Sortiment internationaler Motorbücher auswählen und direkt online bestellen!

# EDV-Zubehör

Sie brauchen dringend eine Farb-Patrone für Ihren Laserdurcker? Oder suchen Sie vielleicht preiswerte Hardware-Angebote oder Verbrauchsmaterial? Kein Problem: bei SOUND & VISION ONLINE finden Sie viele interessante EDV-Angebote!

# **DER TIP: Anzeigenmarkt Online!**

Ab September haben alle Nutzer von SOUND & VISION ONLINE die Möglichkeit, Anzeigen blitzschnell aufzugeben und abzurufen! Dabei können Sie kaufen oder verkaufen, eine Blues-Band oder eine Wohnung suchen- das Aufgeben einer privaten Anzeige ist bis zu einer bestimmten Textlänge immer kostenlos!

Und der Knüller: wenn Sie einen Freund oder eine Freundin suchen, bietet Ihnen der angeschlossene Kontaktanzeigen-Markt die Möglichkeit, nicht nur Texte zu verfassen- Sie können Ihrem Text auch eine Tondatei, ein Bild oder gar ein Video hinzufügen! Ein Bild sagt schließlich mehr als tausend Worte- und um wievieles mehr kann da ein Video erzählen...

# Der Sommer wird heiß- und wir haben das passende Outfit:

Heiße Disco-Mode und erotische HomeWear von vielen der führenden europäischen Mode- Hersteller, die Sie nur selten in den Läden finden werden! Das Mode-Angebot

**WILD DESIGNS** bietet aufregende Mode aus *Lack und Leder*, sowohl für die Disco wie auch für daheim **FEDERATION** ist einer der führenden englische Hersteller von erotischer, auch in der Disco tragbarer Mode aus *Leder* 

**MIDNIGHT LADY** stellt viele heiße Modelle aus *glänzendem Lack* vor: vom Corsagenkleid bis zu erotischen Dessous ist für jeden Geschmack etwas dabei!

**THE LATEX COLLECTION**. Die zweite Haut aus *Latex* ist in aller Munde, und hier können Sie die neusten Modelle bestaunen und direkt bestellen!

LADY LAC bietet heiße Mode für heiße Tage aus *glänzendem schwarzen oder rotem Lack*, für drunter & drüber!

**SEXTREME**- die Kollektion heißer und ungewöhnlicher Mode für alle, die das das Besondere lieben. Lassen Sie sich überraschen!

**BODY KISS** ist eine Kollektion von hinreißender *Nachwäsche und Dessous* sowie erotischer CityWare aus textilen Stoffen. Viele Modelle stehen zur Auswahl!

**DEMONIO** ist ein neuer Hersteller aus Deutschland, der *Lack-Mode* für Sie und Ihn anbietet: in SOUND & VISION ONLINE können Sie in aller Ruhe auswählen!

**IMAGINATION**. Sie suchen außergewöhnliche Schuhe für die Dame? *Pumps* mit hohen Absätzen, zierliche Riemchensandaletten oder gar *schenkelhohe Stiefel*? Dann bleibt bei dieser Schuh-Kollektion aus England kein Wunsch offen! Viele außergewöhnliche Modelle stehen zur Wahl!

Weit über 20 Mode-Kataloge mit vielen Fetisch-Modellen und Spielsachen für die schönste Zeit des Tages werden ständig ergänzt und stehen auf Ihren Abruf bereit!

Alle Kataloge sind mit ausführlicher Modellbeschreibung versehen; zu den meisten Modellen können Sie die entsprechenden Abbildungen selbstverständlich auf Ihren Rechner laden! Wenn Sie weitere Informationen wünschen, so können Sie diese Informationen schon jetzt anfordern- eine Übersicht auch über die technischen Voraussetzungen geht Ihnen dann per Post zu. Senden Sie bitte einen an Sie selbst adressierten und frankierten (1.-) Umschlag an:

### SOUND & VISION Postfach 230242

### 44639 Wanne-Eickel Fax:02325/31150 CompuServe:100527,2344

Der Start von SOUND & VISION ONLINE ist wie bereits beschrieben am 1.August 1995. Bitte rufen Sie daher nicht vor diesem Zeitpunkt an, da erst ab diesem Datum die Datenleitung freigeschaltet ist! Wir freuen uns auf Ihren Anruf!

#### <<ACHTUNG SOFTWARE-AUTOREN!>>

SOUND & VISION ONLINE wird noch in diesem Jahr ein spezielles Forum für Software-Autoren einrichten, über das Shareware und Freeware abgerufen werden kann. Wenn Sie also Ihre Shareware kostenlos über dieses Forum verbreiten wollen, so empfehlen wir die Anforderung von Info-Material mit dem Stichwort "Shareware-Autoren" oder den Download von SOUND & VISION ONLINE (weitere Informationen dort in der Online-Hilfe).

# **SOUND & VISION Bestellinformationen**

Sie können diese Software bestellen bei:

#### SOUND & VISION Postfach 230242 D-44639 Wanne-Eickel Telefon: 02325/3924 & 33960 Telefax: 02325/31150

Der Versand erfolgt in Deutschland durch Post/Nachnahme oder UPS/Vorkasse(V-Scheck), wobei ein Versandkostenanteil von DM 8.50 erhoben wird. Für Lieferungen ins Ausland gelten spezielle Bedingungen, die Sie bitte gesondert bei uns abfragen. Stand:30.7.95, Preisänderungen und Irrtümer vorbehalten.

# LASSEN SIE SICH JETZT REGISTRIEREN!

Sie erhalten eine registrierte Komplett-Version von VideoMaster inclusive Handbuch für nur DM 39.90! Bestellen Sie **telefonisch** unter 02325/3924, per **Fax** unter 02325/31150 oder über **CompuServe** 100527,2344! <u>Nutzungsbedingungen</u> <u>Bestellinformation</u> <u>Neuer Online-Service ab 1.8.1995 (unbedingt lesen!)</u>

#### **Distributoren gesucht!**

Wenn Sie Interesse an einem Vertrieb dieser Software haben- rufen Sie uns an! Unsere Software wird grundsätzlich zweisprachig hergestellt (Deutsch & Englisch) und wird mit gedruckten Handbüchern in Doppel-CD-Boxen mit vierfarbigem Cover ausgeliefert. Bei Interesse ist auch die Weitergabe von Lizenzen möglich.

Wenn Sie an einer Zusammenarbeit interessiert sind, kontaktieren Sie bitte **Herrn Hornig**. Die Anschrift lautet:

#### SOUND & VISION Postfach 230242 D-44639 Wanne-Eickel Deutschland Telefon: +49(0)2325/3924 or 33960 Fax: +49(0)2325/31150 oder

#### CompuServe 100527,2344

Wir entwickeln augenblicklich weitere Windows-Software; einige Produkte sind bereits erhältlich.